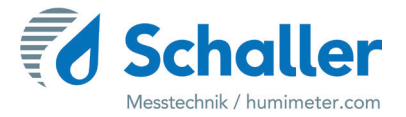

### Feuchtemessgerät

# **Bedienungsanleitung**

# PMSA Papier-Einzelblattmessung

### zur Wassergehaltsbestimmung einzelner Papierblätter

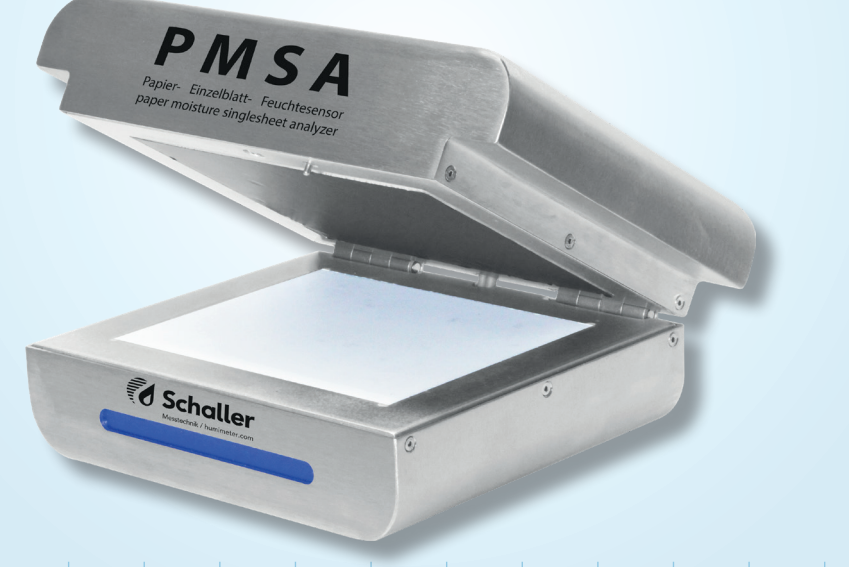

78,0°F | 6,16% | 456kg/m³ | -27,3td | 0,64aw | 51,9%r.H. | 14,8%abs | 100,4g/m² | 09m/s | 4,90Ugl | 1

### Übersicht über Ihr PMSA

### Übersicht Grundgerät

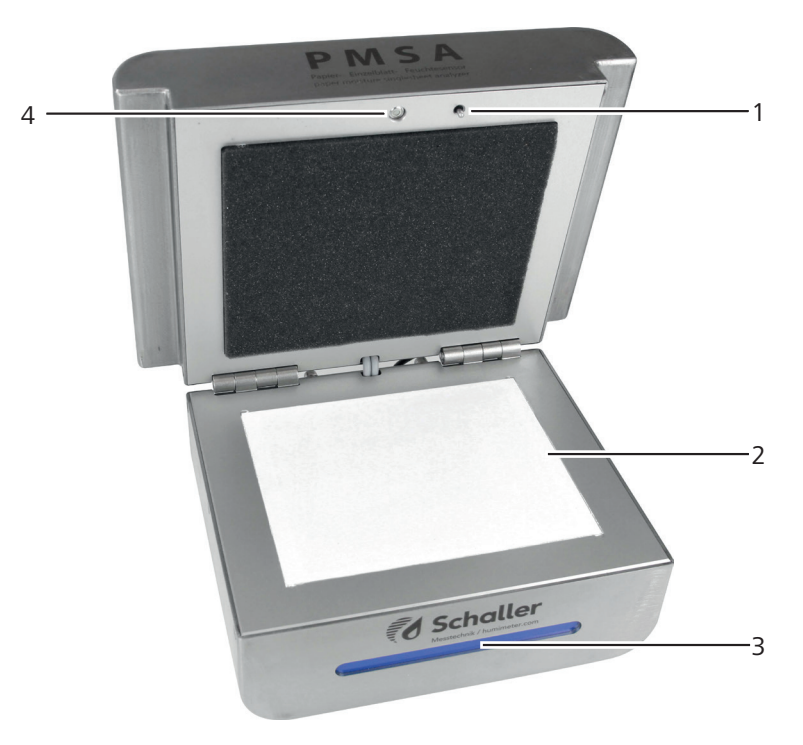

| Nr | Bezeichnung               |
|----|---------------------------|
| 1  | Taster für Deckel         |
| 2  | Sensorplatte              |
| 3  | LED Statusleiste          |
| 4  | Infrarot Temperatursensor |

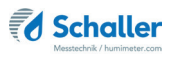

#### Übersicht Rückseite

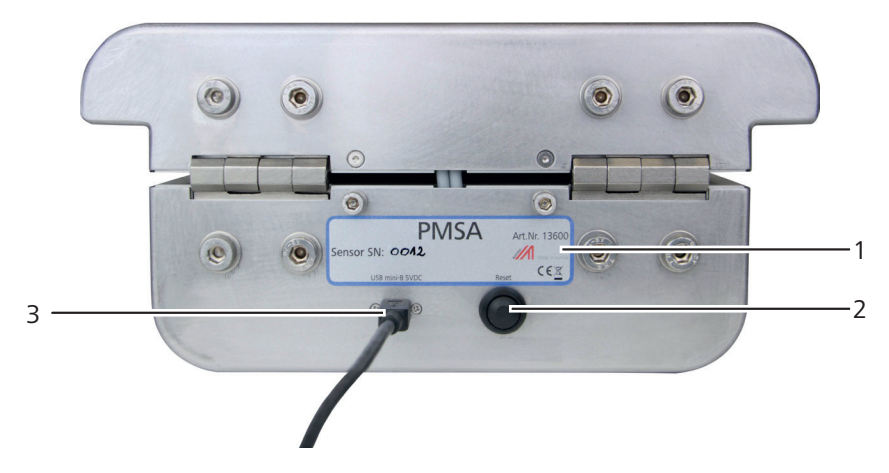

| Nr | Bezeichnung   |
|----|---------------|
| 1  | Typenschild   |
| 2  | Reset Button  |
| 3  | USB Anschluss |

### HINWEIS

#### **Empfindliche Sensorplatte**

Die weiße Sensorfläche besteht aus einer dünnen Keramikplatte. Diese kann durch mechanische Belastung zerstört werden!

Achten Sie bei der Reinigung auf die empfindliche Sensorfläche!

### Inhaltsverzeichnis

| Übersic   | ht über Ihr PSMA                             | 2 |
|-----------|----------------------------------------------|---|
| Übersicht | Grundgerät                                   | 2 |
| Übersicht | Rückseite                                    | 3 |
| 1.        | Einleitung                                   | 5 |
| 1.1       | Information zu dieser Bedienungsanleitung    | 6 |
| 1.2       | Haftungsbeschränkung                         | 6 |
| 1.3       | Verwendete Symbole                           | 7 |
| 1.4       | Kundenservice                                | 7 |
| 2.        | Zu Ihrer Sicherheit                          | 8 |
| 2.1       | Bestimmungsgemäße Verwendung                 | 8 |
| 2.2       | Bestimmungswidrige Verwendung                | 8 |
| 2.3       | Qualifikation des Bedieners                  | 8 |
| 2.4       | Allgemeine Sicherheit                        | 9 |
| 2.5       | Garantie                                     | 9 |
| 3.        | Erste Schritte                               | 0 |
| 3.1       | Gerät auspacken1                             | 0 |
| 3.2       | Lieferumfang prüfen1                         | 0 |
| 4.        | Inbetriebnahme1                              | 1 |
| 4.1       | Inbetriebnahme der PC-Software1              | 1 |
| 4.2       | Inbetriebnahme des Gerätes1                  | 1 |
| 4.3       | Einstellung der korrekten COM Schnittstelle1 | 2 |
| 5.        | Messvorgang12                                | 2 |
| 6.        | Kennlinien14                                 | 1 |
| 6.1       | Kennlinienauswahl1                           | 5 |
| 6.2       | Definition Wassergehalt1                     | 5 |
| 7.        | Datenbank / Archiv10                         | 5 |
| 7.1       | Filter                                       | 6 |
|           |                                              |   |

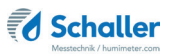

| 7.1.1 | Datumsfilter                                    | 16 |
|-------|-------------------------------------------------|----|
| 7.1.2 | Filter nach Suchbegriff                         | 17 |
| 7.2   | Weitere Datenbankfunktionen                     |    |
| 7.2.1 | Messungen löschen                               |    |
| 7.2.2 | Messungen bearbeiten                            |    |
| 7.2.3 | Messungen Drucken                               |    |
| 7.2.4 | Messungen exportieren                           | 19 |
| 8.    | Einstellungen vornehmen                         |    |
| 8.1   | Sensoreinstellungen                             | 19 |
| 8.1.1 | Deaktivieren des "Messung erfolgreich" Fensters | 19 |
| 8.1.2 | Updaten der PMSA Firmware                       | 19 |
| 8.1.3 | Eingabe des Admin Passwortes                    | 21 |
| 8.2   | Kennlinien                                      | 21 |
| 8.2.1 | Kennlinie erstellen                             | 21 |
| 8.2.2 | Kennlinien importieren                          | 21 |
| 8.3   | Sprache einstellen                              | 22 |
| 9.    | Pflege und Wartung                              |    |
| 9.1   | Hardware-Reset durchführen                      | 22 |
| 9.2   | Pflegehinweise                                  | 22 |
| 9.3   | Gerät reinigen                                  | 23 |
| 10.   | Störungen                                       |    |
| 11.   | Lagerung und Entsorgung                         | 25 |
| 11.1  | Gerät lagern                                    | 25 |
| 11.2  | Gerät entsorgen                                 | 25 |
| 12.   | Angaben zum Gerät                               |    |
| 12.1  | CE Konformitätserklärung                        |    |
| 12.2  | Technische Daten                                |    |
| 13.   | Notizen                                         |    |

### 1. Einleitung

#### 1.1 Information zu dieser Bedienungsanleitung

Diese Bedienungsanleitung ermöglicht den sicheren und effizienten Umgang mit dem PMSA. Die Bedienungsanleitung ist Bestandteil des Gerätes und muss in seiner unmittelbaren Nähe für den Bediener jederzeit zugänglich aufbewahrt werden.

Der Bediener muss diese Bedienungsanleitung vor Beginn aller Arbeiten sorgfältig durchlesen und verstanden haben. Grundvoraussetzung für sicheres Arbeiten ist die Einhaltung aller angegebenen Sicherheitshinweise und Handlungsanweisungen in dieser Bedienungsanleitung.

#### 1.2 Haftungsbeschränkung

Alle Angaben und Hinweise in dieser Bedienungsanleitung wurden unter Berücksichtigung der geltenden Normen und Vorschriften, des Stands der Technik sowie der langjährigen Erkenntnisse und Erfahrungen der Firma Schaller Messtechnik GmbH zusammengestellt.

In folgenden Fällen übernimmt die Firma Schaller Messtechnik GmbH für Schäden keine Haftung und die Gewährleistungsansprüche erlöschen:

- Nichtbeachtung der Anleitung
- bestimmungswidrige Verwendung
- nicht ausreichend qualifizierter Bediener
- eigenmächtige Umbauten
- technische Veränderungen
- Verwendung nicht zugelassener Ersatzteile

Dieses Schnellmessverfahren kann von diversen Randbedingungen beeinflusst werden. Wir empfehlen daher zur Kontrolle die Messergebnisse in periodischen Abständen mittels einer normgerechten Darrprobe nachzuprüfen.

Für etwaige Fehlmessungen und eventuell daraus entstehende Folgeschäden haften wir als Hersteller nicht.

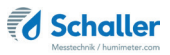

#### 1.3 Verwendete Symbole

Sicherheitshinweise sind in dieser Bedienungsanleitung durch Symbole gekennzeichnet.

### VORSICHT

Bei Nichtbeachtung kann es zu leichten oder mittleren Verletzungen kommen.

### HINWEIS

Bei Nichtbeachtung kann es zu Sachschäden kommen.

### Information

Kennzeichnet wichtige Information, deren Befolgung einen effizienteren und wirtschaftlicheren Einsatz zur Folge hat.

#### 1.4 Kundenservice

Für technische Auskünfte steht Ihnen unser Kundenservice zur Verfügung:

#### Schaller Messtechnik GmbH

Max-Schaller-Straße 99 A - 8181 St.Ruprecht an der Raab

Telefon: +43 (0)3178 28899 Fax: +43 (0)3178 28899 - 901

E-Mail: info@humimeter.com Internet: www.humimeter.com

© Schaller Messtechnik GmbH 2022

# CE CK

### 2. Zu Ihrer Sicherheit

Das Gerät entspricht den folgenden Europäischen Richtlinien:

- Beschränkung gefährlicher Stoffe in Elektro- und Elektronikgeräten (RoHS-Richtlinie)
- Elektromagnetische Verträglichkeit (EMV-Richtlinie)

Das Gerät ist nach dem neuesten Stand der Technik gebaut. Dennoch gibt es Restgefahren.

Um Gefahren zu vermeiden, müssen Sie die Sicherheitshinweise beachten.

#### 2.1 Bestimmungsgemäße Verwendung

- Schnellmessgerät zur Wassergehaltsbestimmung zur Einzelblattmessung von Papier.
- Es dürfen nur Produkte vermessen werden, welche nachfolgend in dieser Anleitung definiert sind (siehe 6. Kennlinien).

#### 2.2 Bestimmungswidrige Verwendung

- Das Gerät darf nicht in ATEX Bereichen verwendet werden.
- Messung von Wellpappe nicht möglich
- Papiere und Pappe welche mit Kohlenstoff (Graphit) geschwärzt sind
- Papiere und Pappe welche eine metallische Beschichtung aufweisen
- Das Gerät ist nicht wasserdicht, schützen Sie es vor Wasser und feinem Staub.

#### 2.3 Qualifikation des Bedieners

Für die Bedienung des Gerätes sind nur Personen zugelassen, von denen zu erwarten ist, dass sie die Arbeiten zuverlässig ausführen. Personen, deren Reaktionsfähigkeit beeinflusst ist, z.B. durch Drogen, Alkohol oder Medikamente, sind nicht zugelassen.

Personen, die dieses Gerät verwenden, müssen die Bedienungsanleitung gelesen und verstanden haben und deren Anweisungen befolgen.

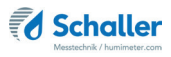

#### 2.4 Allgemeine Sicherheit

Beachten Sie die folgenden Sicherheitshinweise, um Personen- und Sachschäden zu vermeiden:

• Sollten Sie lose Teile oder Beschädigungen am Gerät feststellen, nehmen Sie Kontakt mit Ihrem Händler auf.

Vor Auslieferung Ihres Gerätes wurden alle technischen Merkmale überprüft und einer genauen Qualitätskontrolle unterzogen. Auf jedem Gerät befindet sich eine Seriennummer. Dieser Aufkleber darf nicht entfernt werden.

#### 2.5 Garantie

Von der Garantieleistung ausgenommen:

- Schäden, die durch Nichtbeachtung der Bedienungsanleitung entstanden sind
- Schäden, die durch Fremdeingriffe verursacht wurden
- Produkte, die unsachgemäß angewendet oder unberechtigt verändert wurden
- Produkte, bei denen das Garantiesiegel fehlt oder beschädigt wurde
- Schäden aufgrund von höherer Gewalt, Naturkatastrophen, etc.
- Schäden aufgrund nicht sachgerechter Reinigung

### 3. Erste Schritte

#### 3.1 Gerät auspacken

- Packen Sie das Gerät aus.
- Überprüfen Sie unmittelbar nach dem Auspacken die Unversehrtheit sowie Vollständigkeit des Gerätes.

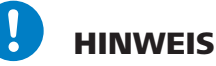

#### **Empfindliche Sensorplatte**

Die weiße Sensorfläche besteht aus einer dünnen Keramikplatte. Diese kann durch mechanische Belastung zerstört werden!

Achten Sie bei der Reinigung auf die empfindliche Sensorfläche!

#### 3.2 Lieferumfang prüfen

Überprüfen Sie anhand der nachfolgenden Liste die Vollständigkeit der Lieferung:

- PMSA
- USB Mini-B Kabel
- USB Stick mit Software
- Bedienungsanleitung

Optionales Zubehör:

- Papierflächengewicht Präzisions-Waage
- Laborauftrag zur Kennlinienerstellung

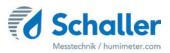

#### 4. Inbetriebnahme

#### 4.1 Inbetriebnahme der PC-Software

- Stecken Sie den im Lieferumfang enthaltenen USB Stick mit der Auswertesoftware an einen freien USB Port an Ihren Computer.
- Öffnen Sie den USB Stick mit dem Installationsprogramm der Auswertesoftware und führen sie dieses aus (Bild 1).
- 3. Folgen Sie nun den Anweisungen des Installationsassistenten.
- Beenden Sie den Installationsassistenten nach erfolgreicher Installation mit Fertigstellen (Bild 2).

#### 4.2 Inbetriebnahme des Gerätes

- Stecken Sie den USB Mini B Stecker am PMSA an (Bild 3).
- Stecken Sie den USB Stecker am PC an.
- » Der benötigte Treiber wurde mit der Auswertesoftware im vorherigen Schritt installiert und sollte nun einsatzbereit sein.

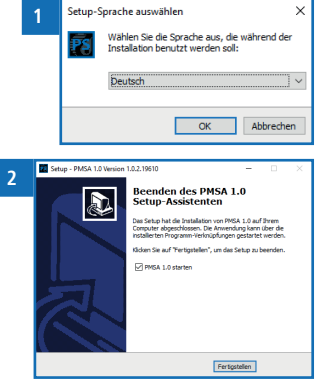

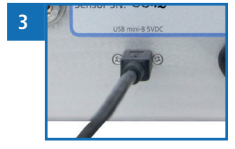

#### 4.3 Einstellung der korrekten COM Schnittstelle

- 1. Starten Sie die Auswertesoftware auf Ihrem Computer.
- Öffnen Sie die Sensoreinstellungen durch Klick auf den Button "Einstellungen" (Bild 4).
- 3. Wählen Sie die COM Schnittstelle des PMSA aus dem Dropdownmenü.
- Nach Auswahl der COM-Schnittstelle kann die Verbindung zum PMSA über den Knopf "Testen" getestet werden.
  - » Nach erfolgreichem Abschluss des Tests erscheint eine Meldung und die LED Leiste des Gerätes leuchtet blau.

#### 5. Messvorgang

Voraussetzung: Die Verbindung zwischen Gerät und Auswertesoftware ist erfolgreich hergestellt.

- 1. Wählen Sie die gewünschte Kennlinie aus dem Dropdownmenü (Bild 6).
- 2. Klicken Sie den Button "Start" um den Messvorgang zu starten.
  - » Das "Fortschritt der Messung" Fenster öffnet sich (Bild 7).
- Stellen Sie sicher, dass sich kein Papier im Gerät befindet und schließen Sie den Deckel (Bild 8).
- Führen Sie durch Klicken des Buttons "OK" den Messvorgang fort.
- 5. Das Gerät nimmt nun eine Leermessung.
  - » Das Fortschrittsfenster schließt sich für den Zeitraum der Leermessung.

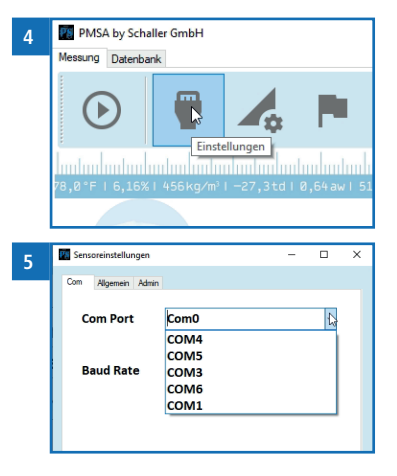

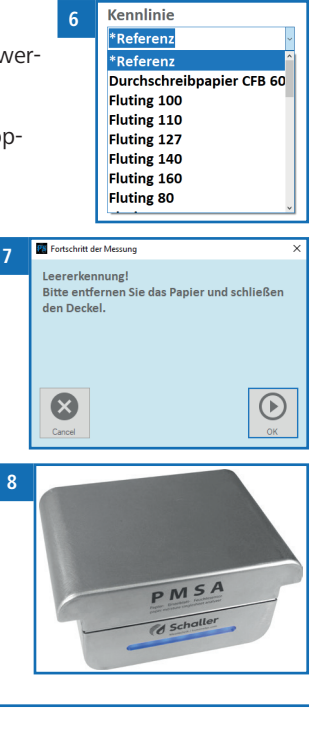

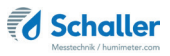

- Nach erfolgreichem Abschluss der Leermessung öffnet sich das Fortschrittsfenster erneut (Bild 9).
- Legen Sie nun das zu messende Papier in das Gerät und schließen Sie den Deckel (Bild 10).
- 8. Führen Sie durch Klicken des Buttons "OK" och den Messvorgang fort.
- 9. Das Gerät führt nun die Messung durch.
- » Die LED Leiste am Gerät blinkt während des Messvorganges.
- Nach erfolgreichem Abschluss der Messung öffnet sich das "Messung erfolgreich" Fenster mit den Messwerten und der Möglichkeit, weitere Zusatzdaten des gemessenen Papiers einzugeben (Bild 11).
- » Sie haben die Möglichkeit, das Öffnen des Fensters "Messung erfolgreich" zu deaktivieren (siehe 8.1.1 Deaktivieren des "Messung erfolgreich" Fensters).
- 11. Durch Klicken des Buttons "Speichern" verden die Messergebnisse inklusive eingegebenen Zusatzdaten gespeichert.

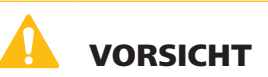

#### Verletzungsgefahr

Quetschungen durch den Deckel des Gerätes

Achten Sie beim Schließen des Deckels auf die Position Ihrer Finger.

### I Information - Fehlmessungen

Verwenden Sie die richtige Kennlinie für Ihr Messgut. Dadurch vermeiden Sie Fehlmessungen (siehe 10. Störungen).

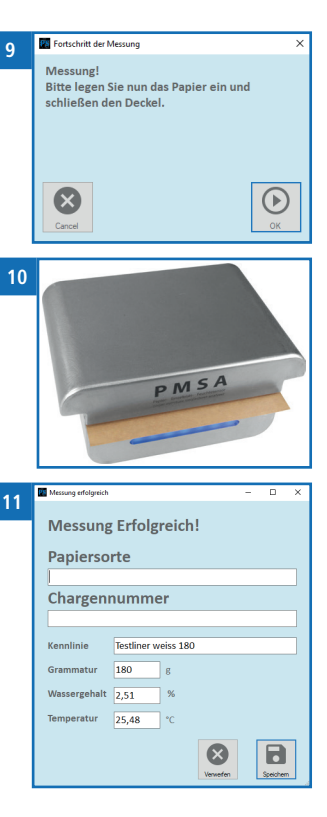

### 6. Kennlinien

Für folgende Produkte stehen Kennlinien zur Auswahl:

| Kennlinie                 | Papiertype                       | Grammatur<br>[g/m²]  |
|---------------------------|----------------------------------|----------------------|
| *Referenz                 | ! Nur zur Überprüfung des Messge | rätes !              |
| Durchschreibpapier CFB 60 |                                  | 60 g/m²              |
| Fluting 100               |                                  | 100 g/m²             |
| Fluting 110               |                                  | 110 g/m²             |
| Fluting 127               |                                  | 127 g/m²             |
| Fluting 140               |                                  | 140 g/m²             |
| Fluting 160               |                                  | 160 g/m²             |
| Fluting 80                |                                  | 80 g/m²              |
| Fluting 90                |                                  | 90 g/m²              |
| Kopierpapier 80           |                                  | 80 g/m²              |
| Kraftliner 125            |                                  | 125 g/m²             |
| Kraftliner braun 280      |                                  | 280 g/m²             |
| Kraftliner braun 300      |                                  | 300 g/m²             |
| Kraftliner braun 400      |                                  | 400 g/m²             |
| Kraftliner White Top 140  |                                  | 135 g/m²             |
| Kraftliner White Top 200  |                                  | 200 g/m²             |
| Lumi Silk 150             |                                  | 150 g/m²             |
| Mango Star 90             |                                  | 90 g/m²              |
| Maximago 110              |                                  | 110 g/m²             |
| Nopa Coat 300             |                                  | 300 g/m²             |
| Pre-Print R39 205         |                                  | 205 g/m²             |
| Schrenz 90                |                                  | 90 g/m²              |
| Testliner 100             |                                  | 100 g/m²             |
| Testliner 125             |                                  | 125 g/m²             |
| Testliner braun 135       |                                  | 135 g/m²             |
| Testliner braun 170       |                                  | 170 g/m²             |
| Testliner braun 210       |                                  | 210 g/m <sup>2</sup> |
| Testliner weiss 140       |                                  | 140 g/m²             |

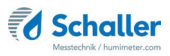

| Testliner weiss 180       | 180 g/m² |
|---------------------------|----------|
| Zeitungspapier 45         | 45 g/m²  |
| Zellstoffpapier JIRVJ 186 | 186 g/m² |

#### 6.1 Kennlinienauswahl

Aufgrund der unzähligen Arten von Papieren gibt es keine standardisierte Kennlinienzuordnung. Für die unterschiedlichen Kennlinien des PMSA ist die Grammatur des Papierblattes und die Papiertype ausschlaggebend.

In der Kennlinienübersicht sind Vorschläge für Papiertypen und die Grammaturen [g/m<sup>2</sup>] angeführt.

Zur Erzielung eines genauen Messergebnisses ist eine Kennlinienaufnahme notwendig.

Die Kennlinienaufnahme kann von Schaller Messtechnik GmbH oder vom Kunden (mit separater Anleitung) durchgeführt werden.

Bei Bedarf fordern Sie die Anleitung für die Kennlinienaufnahme bitte bei Schaller Messtechnik GmbH an.

#### 6.2 Definition Wassergehalt

Das Gerät zeigt den Wassergehalt an. Dies bedeutet, die Feuchte wird auf die Gesamtmasse bezogen berechnet:

$$\% WG = \frac{M_n - M_t}{M_n} \times 100$$

M<sub>n</sub>: Masse der Probe mit durchschnittlichem Wassergehalt

M<sub>+</sub>: Masse der getrockneten Probe

%WG: Wassergehalt (entsprechend der Norm EN ISO 287)

### 7. Datenbank / Archiv

|            | Papiersorte                                                                                                    |                                                                                                    |                                                                                                    | Donnerst                                                                                                    | ag, 20. Mai                                                                                                    | 2021                                                                                                    |                                                                                                    |
|------------|----------------------------------------------------------------------------------------------------|----------------------------------------------------------------------------------------------------|----------------------------------------------------------------------------------------------------|----------------------------------------------------------------------------------------------------|----------------------------------------------------------------------------------------------------|----------------------------------------------------------------------------------------------------|----------------------------------------------------------------------------------------------------|
|            | Suchbegriff                                                                                                    |                                                                                                    |                                                                                                    | Mittwoc                                                                                                    | h,26. Mai                                                                                                    | 2021                                                                                                    |                                                                                                    |
|            |                                                                                                    |                                                                                                    |                                                                                                    |                                                                                                    |                                                                                                    |                                                                                                    |                                                                                                    |
|            |                                                                                                    |                                                                                                    |                                                                                                    |                                                                                                    |                                                                                                    |                                                                                                    |                                                                                                    |
|            |                                                                                                    |                                                                                                    |                                                                                                    |                                                                                                    |                                                                                                    |                                                                                                    |                                                                                                    |
| ID         | Chamaonammar                                                                                                    | Papiamorta                                                                                                    | Grammatur                                                                                                    | Kenolinia                                                                                                    | Datum                                                                                                    | Warramahalt                                                                                                    | Temperatur                                                                                                    |
| <b>b</b> 1 | Chargerindminer                                                                                                    | rapiersoite                                                                                                    | 140                                                                                                    | Testiner weiss 140                                                                                                    | 20.05.2021.18:09                                                                                                    | 2.01                                                                                                    | 25.6                                                                                                    |
| 2          |                                                                                                    |                                                                                                    | 140                                                                                                    | Testiner weiss 140                                                                                                    | 20.05.2021 18:15                                                                                                    | 6.3                                                                                                    | 25.6                                                                                                    |
| 3          |                                                                                                    |                                                                                                    | 140                                                                                                    | Testiner weiss 140                                                                                                    | 20.05.2021 18:15                                                                                                    | 2.12                                                                                                    | 25.6                                                                                                    |
| 4          |                                                                                                    |                                                                                                    | 180                                                                                                    | Testiner weiss 180                                                                                                    | 20.05.2021 18:33                                                                                                    | 0,81                                                                                                    | 25,9                                                                                                    |
| 5          |                                                                                                    |                                                                                                    | 180                                                                                                    | Testliner weiss 180                                                                                                    | 20.05.2021 18:34                                                                                                    | 0.77                                                                                                    | 25.9                                                                                                    |
| 6          |                                                                                                    |                                                                                                    | 180                                                                                                    | Testiner weiss 180                                                                                                    | 20.05.2021 18:34                                                                                                    | 0,69                                                                                                    | 26                                                                                                    |
| •          |                                                                                                    |                                                                                                    |                                                                                                    |                                                                                                    |                                                                                                    |                                                                                                    |                                                                                                    |
|            |                                                                                                    |                                                                                                    |                                                                                                    |                                                                                                    |                                                                                                    |                                                                                                    |                                                                                                    |
|            |                                                                                                    |                                                                                                    |                                                                                                    |                                                                                                    |                                                                                                    |                                                                                                    |                                                                                                    |
|            |                                                                                                    |                                                                                                    |                                                                                                    |                                                                                                    |                                                                                                    |                                                                                                    |                                                                                                    |
|            |                                                                                                    |                                                                                                    |                                                                                                    |                                                                                                    |                                                                                                    |                                                                                                    |                                                                                                    |
|            |                                                                                                    |                                                                                                    |                                                                                                    |                                                                                                    |                                                                                                    |                                                                                                    |                                                                                                    |
|            |                                                                                                    |                                                                                                    |                                                                                                    |                                                                                                    |                                                                                                    |                                                                                                    |                                                                                                    |
|            |                                                                                                    |                                                                                                    |                                                                                                    |                                                                                                    |                                                                                                    |                                                                                                    |                                                                                                    |
|            |                                                                                                    |                                                                                                    |                                                                                                    |                                                                                                    |                                                                                                    |                                                                                                    |                                                                                                    |
|            |                                                                                                    |                                                                                                    |                                                                                                    |                                                                                                    |                                                                                                    |                                                                                                    |                                                                                                    |
|            | Comparison of the second second | Papiersotte     Suchesriff     D     Ourgenoumer     D     Ourgenoumer     S     S | Papersone     Subsection     Subsection     Papersone     Subsection     Subsection     Papersone     Subsection     Subsection     Subs | D         Constraint         Constraint         Constrait         Constrait         Constraint | Papiersorie     Connext     Suchbergriff     Connext     Suchbergriff     Connext     Connext | Description         Description         Description <thdescription< th=""> <thdescription< th=""></thdescription<></thdescription<> | Domestag. 20         Mail         2021           Suchbegriff         Image: Control of the second second sec |

In der Datenbank können alle gespeicherten Messungen angezeigt werden.

Jede gespeicherte Messung hat eine eigene Identifikationsnummer.

#### 7.1 Filter

Um die Suche in der Datenbank zu erleichtern, lassen sich auf die gespeicherten Messungen in der Datenbank Filter anwenden. Bei Verlassen des Archivs werden die angewendeten Filter zurückgesetzt.

#### 7.1.1 Datumsfilter

- 1. Bei Verwendung des Datumsfilters wählen Sie Zeitraum, um alle innerhalb dieses Zeitraums getätigten Messungen anzuzeigen.
- Im ersten Feld geben Sie das Startdatum an, ab welchen Zeitpunkt die Messungen angezeigt werden sollen (Bild 13).

Das Startdatum kann über den Kalender

| 10    |           |             |         |      |      |         |         |            |      |     |                 |
|-------|-----------|-------------|---------|------|------|---------|---------|------------|------|-----|-----------------|
| 15    | Donr      | ierstag, 1  | I. Jänn | er 3 | 201  | 5       | 6       | ) <b>-</b> |      |     |                 |
|       | Donr      | ierstag, 29 | ). Apr  | il : | 202  | 1       | 0       | )-         |      |     | ~               |
|       | douloubur | mimi        | huludi  | nlın | lm   | hud     | mh      | mh         | nlıı | ılm | hadaadaadaada   |
|       |           |             |         | _    | _    | _       | _       | _          | _    | _   |                 |
|       |           | 14          |         | Mo   | onta | g ,     | 26.     | A          | pril | 2   | 021 🔍           |
| ormat |           |             | E.      | 4    |      | Ap      | oril 20 | 21         |      |     | 21 🔍            |
| ••••• |           |             |         | 29   | 30   | 31<br>7 | 1       | 2          | 3    | 4   |                 |
|       |           |             | 0.1.167 | 12   | 12   | 14      | 15      | 16         | 17   | 18  | 456400/001 = 2  |
|       |           |             | 101 103 | 10   | 20   | - 17    | 22      | 22         | 24   | 26  | 430/(g/iii 1 ii |

- ausgewählt (Bild 14) oder als Zahl mit dem Format (**TT-MM-JJJJ**) eingegeben werden.
- » Mit Klick auf "Heute" springt die Auswahl auf das aktuelle Datum.

>>

Schaller

....

Donnerstag, 1. Jänner 2015

Donnerstag, 29.

- 3 Im zweiten Feld geben Sie das Enddatum ein, bis zu welchem Zeitpunkt die Messungen angezeigt werden sollen (Bild 15).
  - Standardmäßig ist das aktuelle Datum als Enddatum ausgewählt. **»**
  - Das Enddatum kann über den Kalender ausgewählt, oder als Zahl mit dem For->> mat (TT-MM-JJJJ) eingegeben werden.
  - Mit dem Klick auf "Heute" springt die Auswahl auf das aktuelle Datum. »

#### 7.1.2 Filter nach Suchbegriff

- 1. Weiteres besteht die Möglichkeit, in der Datenbank nach spezifischen Daten wie der eingegebenen Papiersorte, Chargennummer oder der Grammatur zu filtern.
- Klicken Sie auf den "Dropdown-Pfeil" (Bild 24) des Buttons "Suchen 2. und wählen Sie eine der Filtermöglichkeiten. in"
- Geben Sie den gewünschten Suchbegriff ein. 3.
- Der Suchbegriff wird nach Eingabe auf die Datenbank angewendet. 4.
- Drücken Sie die Eingabe-Taste oder den Button "Suchen in" um den Such-» Q begriff manuell auf die Datenbank anzuwenden.
- Es ist auch möglich, Datumsfilter und Filter nach Suchbegriff zu kombinieren, um » noch genauer filtern zu können.
- Durch Klick auf die Spaltenüberschriften (z.B. ID) kann die Liste auf- bzw. abstei-5. aend sortiert werden.

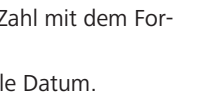

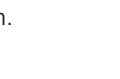

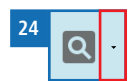

#### 7.2 Weitere Datenbankfunktionen

Alle Daten aus der Datenbank können gelöscht, weiterbearbeitet bzw. exportiert werden.

#### 7.2.1 Messungen löschen

- Markieren Sie die gewünschten Messreihen durch Klicken auf das leere Feld vor der Spalte "ID".
- » Halten Sie die Shift-Taste auf der Tastatur gedrückt, um einen ganzen Bereich zu markieren.
- » Halten Sie die Strg-Taste gedrückt, um mehrere einzelne Messreihen zu markieren.
- Klicken Sie auf den Button "Löschen" um die markierten Messreihen zu löschen.
- » Markierten Reihen werden dadurch unwiderruflich aus der Datenbank gelöscht!

#### 7.2.2 Messungen bearbeiten

- 1. Markieren Sie die gewünschte Messreihe durch Klicken auf das leere Feld vor der Spalte "ID".
- 2. Klicken Sie auf den Button "Bearbeiten" um die markierte Messreihe zu bearbeiten.
- » Das "TableEdit" Fenster öffnet sich (Bild 16).
- 3. Sie können nun die Papiersorte sowie die Chargennummer ändern.
- 4. Durch Klick auf Speichern bestätigen Sie die Änderungen.

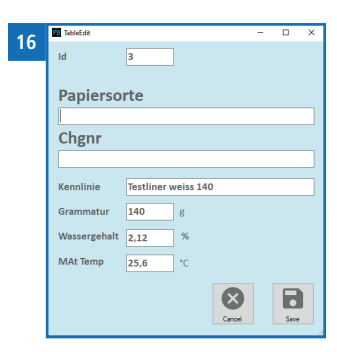

#### 7.2.3 Messungen Drucken

- » Wenn ein Filter gesetzt wurde, werden nur die dem Filter entsprechenden Datensätze gedruckt.

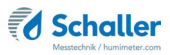

#### 7.2.4 Messungen exportieren

- Klicken Sie auf den Button "Exportieren" 🕞 um alle in der Tabelle angezeigten Messungen zu drucken.
- » Es können CSV, HTML oder XML Formate exportiert werden.
- » Wenn ein Filter gesetzt ist, werden nur die dem Filter entsprechenden Datensätze exportiert.

#### 8. Einstellungen vornehmen

#### 8.1 Sensoreinstellungen

Öffnen Sie die Sensoreinstellungen durch Klicken auf den Button "Einstellungen"

#### 8.1.1 Deaktivieren des "Messung erfolgreich" Fensters

- Navigieren Sie zum Reiter "Allgemein".
- Entfernen Sie den Haken bei der Einstellung "Zeige "Messung Erfolgreich" Fenster".
- » Nun wird das Fenster "Messung Erfolgreich" nach Abschluss einer Messung nicht mehr angezeigt.
- » Bei Deaktivieren des "Messung Erfolgreich" Fensters werden durchgeführte Messungen nicht im Archiv gespeichert.

#### 8.1.2 Updaten der PMSA Firmware

#### Bevor Sie das Update durchführen

- Bevor Sie das Firmware Update starten, halten Sie mit der Firma Schaller Messtechnik GmbH (support@schaller-gmbh.at) Rücksprache, ob dieses für Ihr PMSA Gerät notwendig ist.
- Bitte senden Sie die Datei "pmsa.log" und die Seriennummer des Gerätes mit.
- » Die Datei "pmsa.log" finden Sie in Ihrem öffentlichen Dokumentenordner, üblicherweise:
- » "C:\Users\Public\Documents\Schaller Messtechnik GmbH\PMSA\log"
- Gegebenenfalls erhalten Sie von der Schaller Messtechnik GmbH eine neue Datei, welche auf die Seriennummer Ihres PMSA abgestimmt ist.
- » Spielen Sie das Update keinesfalls auf ein anderes PMSA mit abweichender Seriennummer!

## **HINWEIS**

Spielen Sie keinesfalls ein Update auf ein anderes PMSA mit abweichender Seriennummer!

Bei dem Versuch ein falsches Update zu installieren, können Sie Ihr Gerät beschädigen.

Installieren Sie das Update nur auf dem PMSA mit der zugehörigen Seriennummer.

17

Sensoreinstellungen

#### Durchführen des Firmware Update

- Kontrollieren Sie, ob der richtige COM Port aus-1. gewählt ist (siehe 4.3 Einstellung der korrekten COM Schnittstelle)
- 2 Navigieren Sie zum Reiter "Update" (Bild 17).
- Sie können die Hex-Datei einfach in das Textfeld 3 ziehen (Bild 18) oder durch klicken von über den Dateiexplorer auswählen.
- Führen Sie einen Hardware-Reset durch (siehe 4. 9.1 Hardware-Reset durchführen).
- Klicken Sie innerhalb von 5 Sekunden nach dem 5 Zurücksetzen des Gerätes den Button "Update"
- 6 Das Update startet nun (Bild 19).
  - Der Updatevorgang kann bis zu 2 Minuten >> dauern.
- 7 Nach Abschluss des Updates kann Ihr PMSA Gerät wieder verwendet werden.
- Sollte die Meldung "Error" am Display erschei-8 nen (Bild 20), überprüfen Sie bitte, ob der richtige COM Port eingestellt ist (siehe 4.3 Einstellung der korrekten COM Schnittstelle).

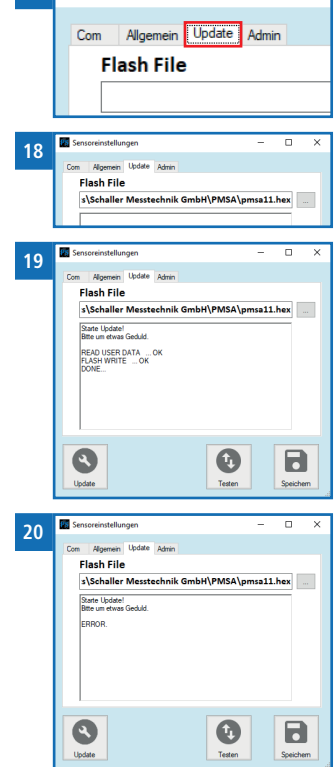

Führen Sie erneut einen Hardware-Reset durch (siehe 9.1 Hardware-Reset durch-9 führen) klicken Sie innerhalb von 5 Sekunden den Button "Update"

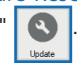

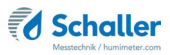

#### 8.1.3 Eingabe des Admin Passwortes

- Navigieren Sie zum Reiter "Admin".
- Geben Sie das Administratorpasswort ein.

#### 8.2 Kennlinien

Öffnen Sie die Kennlinieneinstellungen durch klicken auf den Button "Kennlinien"

#### 8.2.1 Kennlinie erstellen

• Das Erstellen einer Kennlinie wird in einer separaten Bedienungsanleitung beschrieben.

#### 8.2.2 Kennlinien importieren

- Klicken Sie auf den Button "Import"
- » Nun öffnet sich ein "FileExplorer" Fenster.
- » Navigieren Sie zur .xml Datei mit den Kennlinien.
- Durch Klick auf Speichern bestätigen Sie die importierten Kennlinien.

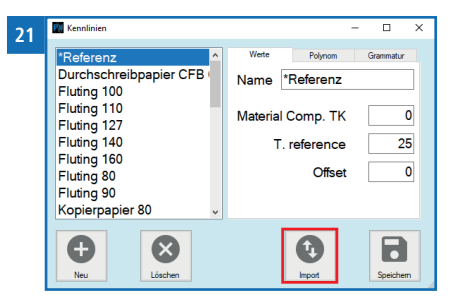

#### 8.3 Sprache einstellen

 Öffnen Sie die Spracheneinstellungen durch klicken auf den Button "Sprachen"

| 2 | 2  |                    |       |   |
|---|----|--------------------|-------|---|
|   | Wa | hlen Sie Ihre Spra | ache! |   |
| 1 |    |                    |       | ø |
|   |    |                    |       |   |

×

Sprachauswahl

9. Pflege und Wartung

Durch regelmäßige Reinigung und Wartung stellen Sie sicher, dass Ihr Gerät möglichst lange in unversehrtem Zustand erhalten bleibt.

#### 9.1 Hardware-Reset durchführen

Falls sich das Gerät nicht mehr bedienen lässt, kann ein Hardware-Reset durchgeführt werden.

- Betätigen Sie den Reset-Schalter auf der Rückseite des Gerätes (siehe "Übersicht Rückseite" Seite 3).
- Das Gerät startet unmittelbar nach dem Drücken des Reset-Tasters neu.

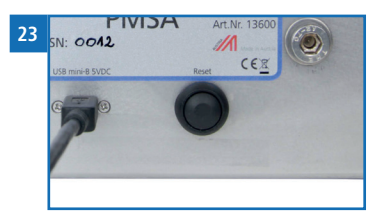

#### 9.2 Pflegehinweise

- Lassen Sie das Gerät nicht im Regen liegen. Das Gerät ist nicht wasserdicht.
- Setzen Sie das Gerät keinen extremen Temperaturen aus.
- Vermeiden Sie starke mechanische Erschütterungen bzw. Belastungen.
- Sichern Sie bei Transport den Deckel des Gerätes gegen unbeabsichtigtes Öffnen.
- Sichern Sie die Messdatenbank in regelmäßigen Abständen.
- Bei Kennlinienänderungen sichern Sie auch die Kennliniendatenbank in regelmäßigen Abständen.

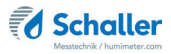

#### 9.3 Gerät reinigen

HINWEIS

#### Geräteschaden durch feuchte Reinigung

Durch Eindringen von Wasser oder Putzmitteln kann das Gerät zerstört werden.

Führen Sie ausschließlich eine trockene Reinigung durch.

HINWEIS

#### **Empfindliche Sensorplatte**

Die weiße Sensorfläche besteht aus einer dünnen Keramikplatte. Diese kann durch mechanische Belastung zerstört werden!

Achten Sie bei der Reinigung auf die empfindliche Sensorfläche!

Metallgehäuse

Reinigen Sie das Metallgehäuse mit einem Tuch und Reinigungs-Alkohol.

#### Infrarotsensor

Der Infrarotsensor darf nicht berührt werden. Reinigen Sie den Infrarotsensor durch vorsichtiges Ausblasen (keine Druckluft verwenden).

#### Sensorplatte

Reinigen Sie die Sensorplatte durch vorsichtiges Ausblasen (keine Druckluft verwenden).

### 10. Störungen

Wenn die unten genannten Maßnahmen die Störungen nicht beheben oder andere, hier nicht aufgeführte Störungen auftreten, wenden Sie sich bitte an Schaller Messtechnik GmbH.

| Störung                                                      | Ursache                                                                                                    | Maßnahme                                                                                                    |
|--------------------------------------------------------------|----------------------------------------------------------------------------------------------------|----------------------------------------------------------------------------------------------------|
| Fehlmessung                                                  | Temperatur des Messguts<br>außerhalb des Anwendungsbe-<br>reichs: Material unter +10 °C<br>bzw. über +40 °C | Messgut mit einer Tem-<br>peratur über +10 °C bzw.<br>unter +40 °C verwenden.                                                                                          |
|                                                              | Falsche Kennlinie eingestellt                                                                               | Kontrollieren Sie, bevor<br>Sie eine Messung starten,<br>ob die richtige Kennlinie<br>(Produkt) eingestellt ist<br>(siehe 6.1 Kennlinienaus-<br>wahl).                 |
|                                                              | Zu geringe Grammatur                                                                                        | Es kann nur Papier mit<br>einer Grammatur über 30<br>g/m² gemessen werden                                                                                              |
|                                                              | Graphitgefärbte Papiere                                                                                     | Die Messung von gra-<br>phithaltigen Papieren ist<br>nicht möglich.                                                                                                    |
| Datenübertragung<br>zu LogMemorizer<br>Software schlägt fehl | Schnittstelle nicht konfiguriert                                                                            | Für die einmalig vorzuneh-<br>mende Konfiguration der<br>Schnittstelle drücken Sie<br>die F1 Taste Ihres PC und<br>lesen die Hilfe-Datei der<br>LogMemorizer Software. |
| Gerät lässt sich nicht<br>bedienen                           | Software abgestürzt                                                                                         | Führen Sie einen<br>Hardware-Reset durch<br>(siehe 9.1 Hardware-Reset<br>durchführen).                                                                                 |
| Deckel schließt nicht                                        | Papierdicke höher als 0,8 mm                                                                                | Nehmen Sie in diesem<br>Fall Kontakt mit Schaller<br>Messtechnik GmbH.                                                                                                 |

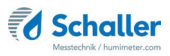

### 11. Lagerung und Entsorgung

#### 11.1 Gerät lagern

Gerät unter folgenden Bedingungen lagern:

- Nicht im Freien aufbewahren
- Trocken und staubfrei lagern
- Vor Sonneneinstrahlung schützen
- Mechanische Erschütterung / Belastungen vermeiden
- Lagertemperatur: -20 °C bis +60 °C

#### 11.2 Gerät entsorgen

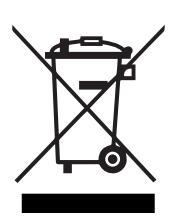

Die mit diesem Symbol gekennzeichneten Geräte unterliegen der Europäischen Richtlinie 2012/19/EU des Europäischen Parlaments und des Rates vom 4. Juli 2012 über Elektro- und Elektronik-Altgeräte. Falls das Gerät nicht innerhalb der Europäischen Union betrieben wird, sind die nationalen Entsorgungsvorschriften im jeweiligen Verwenderland zu beachten.

Elektrogeräte gehören nicht in den Hausmüll.

Entsorgen Sie das Gerät umweltgerecht über geeignete Sammelsysteme.

#### 12. Angaben zum Gerät

#### 12.1 CE Konformitätserklärung

### **CE** KONFORMITÄTSERKLÄRUNG *DECLARATION OF CONFORMITY*

| Name/ Adresse des Herstellers:         | Schaller Messtechnik GmbH                                       |  |  |  |  |  |
|----------------------------------------|-----------------------------------------------------------------|--|--|--|--|--|
| Name/ address of manufacturer:         | Max-Schaller-Straße 99                                          |  |  |  |  |  |
|                                        | A – 8181 St. Ruprecht                                           |  |  |  |  |  |
| Produktbezeichnung:                    | Schaller                                                        |  |  |  |  |  |
| Product designation:                   |                                                                 |  |  |  |  |  |
| Typenbezeichnung:<br>Type designation: | PMSA                                                            |  |  |  |  |  |
| Produktbeschreibung:                   | Messgerät zur Bestimmung des Wassergehalts in Papier            |  |  |  |  |  |
| Product description                    | Measuring instrument for determining the water content in paper |  |  |  |  |  |

Das bezeichnete Produkt erfüllt die Bestimmungen der Richtlinien:

The designated product is in conformity with the European directives:

| EMV - Richtlinie 2014/30/EC  |  |
|------------------------------|--|
| RoHS - Richtlinie 2011/65/EG |  |

EMC Directive 2014/30/EU RoHS-Directive 2011/65/EU

Die Übereinstimmung des bezeichneten Produktes mit den Bestimmungen der Richtlinien wird durch die vollständige Einhaltung folgender Normen nachgewiesen:

Full compliance with the standards listed below proves the conformity of the designated product with the provisions of the above-mentioned EC Directives:

| EN 61326–1:2013                                             | Elektrische Mess-, Steuer-, Regel- und Laborgeräte - EMV-An-<br>forderungen<br>Electrical equipment for measurement, control, and laboratory<br>use – EMC requirements                                                                                                    |
|-------------------------------------------------------------|----------------------------------------------------------------------------------------------------|
| EN IEC 63000:2019-05<br>ersetzt / replaced<br>EN 50581:2012 | Technische Dokumentation zur Beurteilung von Elektro- und<br>Elektronikgeräten hinsichtlich der Beschränkung gefährliche<br>Stoffe.<br>Technical documentation for the assessment of electrical and<br>electronic products with respect to the restriction of hazardous<br>substances. |

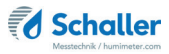

Für das angeführte Produkt ist eine vollständige Dokumentation mit Betriebsanleitung in Originalfassung vorhanden.

For the mentioned product a complete documentation with manual of instruction in original version is available.

Bei Änderungen, die nicht vom Hersteller spezifiziert sind, verliert diese Konformitätserklärung die Gültigkeit.

In case of any changes not agreed upon with the manufacturer, this declaration of conformity loses its validity.

St. Ruprecht a.d. Raab, 31.07.2022

Bernhard Maunz Rechtsverbindliche Unterschrift des Ausstellers Legal binding signature of the issuer

### UK DECLARATION OF CONFORMITY

| Name/ address of manufacturer: | Schaller Messtechnik GmbH<br>Max-Schaller-Straße 99<br>A – 8181 St. Ruprecht |
|--------------------------------|------------------------------------------------------------------------------|
| Product designation:           | Schaller                                                                     |
| Type designation:              | PMSA                                                                         |
| Product description:           | Measuring instrument for determining the water content in paper              |

The designated product is in conformity with the following directives:

- Electromagnetic Compatibility Regulations 2016 Great Britain
- RoHS-Directive 2011/65/EU Directive on the restriction of the use of certain hazardous substances in electrical and electronic equipment

Full compliance with the standards listed below proves the conformity of the designated product with the provisions of the above-mentioned Directives:

| EN 61326-1:2013      | Electrical equipment for measurement, control, and laboratory<br>use – EMC requirements |
|----------------------|-----------------------------------------------------------------------------------------|
| EN IEC 63000:2019-05 | Technical documentation for the assessment of electrical                                |
| replaced             | and electronic products with respect to the restriction of                              |
| EN 50581:2012        | hazardous substances.                                                                   |

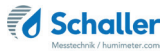

For the mentioned product, a complete documentation with manual of instruction in original version is available.

In case of any changes not agreed upon with the manufacturer, this declaration of conformity loses its validity.

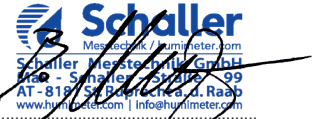

St. Ruprecht a.d. Raab, 31.07.2022

Bernhard Maunz Legal binding signature of the issuer

#### 12.2 Technische Daten

| Messbereich            | 1 % bis 20 % Wassergehalt<br>(sortenabhängig)         |
|------------------------|-------------------------------------------------------|
| Auflösung der Messung  | 0,01 % Wassergehalt<br>0,1 °C/ 0,3 °F Temperatur      |
| Betriebstemperatur     | +10 °C bis +40 °C                                     |
| Lagertemperatur        | -20 °C bis +60 °C                                     |
| Temperaturkompensation | Automatisch                                           |
| Papiergröße            | mindestens 180 x 180 mm                               |
| Papierdicke            | bis maximal 0,8mm (dicker auf Anfrage)                |
| Papiergrammatur        | 30 bis 800 g/m <sup>2</sup>                           |
| Stromversorgung        | Stromversorgung über Computer 5VDC (USB<br>Anschluss) |
| Stromaufnahme          | 60 mA                                                 |
| Menüsprachen           | Deutsch, Englisch, Portugiesisch                      |
| Abmessungen            | 274 x 202 x 128 mm                                    |
| Gewicht                | 4,7 kg                                                |
| Schutzart              | IP 30                                                 |

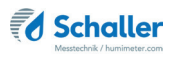

### 13. Notizen

| • | • | • | • |   | • | • | • | • | • | • | • | • | • | • | • | • | • |   | • | • | • | • | • |   | • | • | • | • | • | • | • | • | • | • | • | • | • |   |
|---|---|---|---|---|---|---|---|---|---|---|---|---|---|---|---|---|---|---|---|---|---|---|---|---|---|---|---|---|---|---|---|---|---|---|---|---|---|---|
|   |   | • |   |   |   | • |   | • | • | • | • | • | • | • | • |   | • |   |   | • | • | • | • |   |   |   | • | • | • | • | • | • | • | • | • | • | • |   |
|   | • |   |   |   |   | • |   | • | • | • | • |   | • | • |   |   |   |   |   |   | • | • | • |   | • | • | • | • | • | • | • | • | • | • |   |   |   |   |
|   |   |   |   |   |   |   |   |   |   |   |   |   |   | • |   |   |   |   |   |   |   | • | • |   |   |   |   |   |   |   |   |   | • | • |   |   |   |   |
|   |   |   |   |   |   |   |   |   |   |   |   |   |   |   |   |   |   |   |   |   |   |   |   |   |   |   |   |   |   |   |   |   |   |   |   |   |   |   |
|   |   |   |   |   |   |   |   |   |   |   |   |   |   |   |   |   |   |   |   |   |   |   |   |   |   |   |   |   |   |   |   |   |   |   |   |   |   |   |
| • | • | • | • | • | • | • | • | • | • | • | • | • | • | • | • | • | • | • | • | • | • | • | • | • | • | • | • | • | • | • | - | • | • | • | • | • | • | • |
| • |   | • | • |   |   |   |   |   | • | • | • |   | • | • |   |   | • |   |   | • |   | • |   |   |   |   |   | • | • | - | • | • | • | • | • | • |   | • |
| • | • |   | • |   |   | • | • | • | • | • | • | • | • | • | • |   |   | • |   |   |   | • | • |   | • | • | • | • | • | • | • | • | • | • | • | • | • | • |
| · |   |   |   |   |   |   |   |   | • | • | • | • | • | • |   |   |   |   |   |   |   | • |   |   |   |   |   |   | • | • | • | • | • | • | • |   |   | • |
|   |   |   |   |   |   |   |   |   |   |   |   |   |   |   |   |   |   |   |   |   |   |   |   |   |   |   |   |   |   |   |   |   |   |   |   |   |   |   |
|   |   |   |   |   |   |   |   |   |   |   |   |   |   |   |   |   |   |   |   |   |   |   |   |   |   |   |   |   |   |   |   |   |   |   |   |   |   |   |
|   |   |   |   |   |   |   |   |   |   |   |   |   |   |   |   |   |   |   |   |   |   |   |   |   |   |   |   |   |   |   |   |   |   |   |   |   |   |   |
| • | • | • | • | • | • | • | • | • | • | • | • | • | • | • | • | • |   | • | • | • | • | • | • | • | • | • | • | • | • | • | · | • | • | • | • | • | • | • |
|   |   |   |   |   |   |   |   |   |   |   |   |   |   |   |   |   |   |   |   |   |   |   |   |   |   |   |   |   |   |   |   |   |   |   |   |   |   |   |

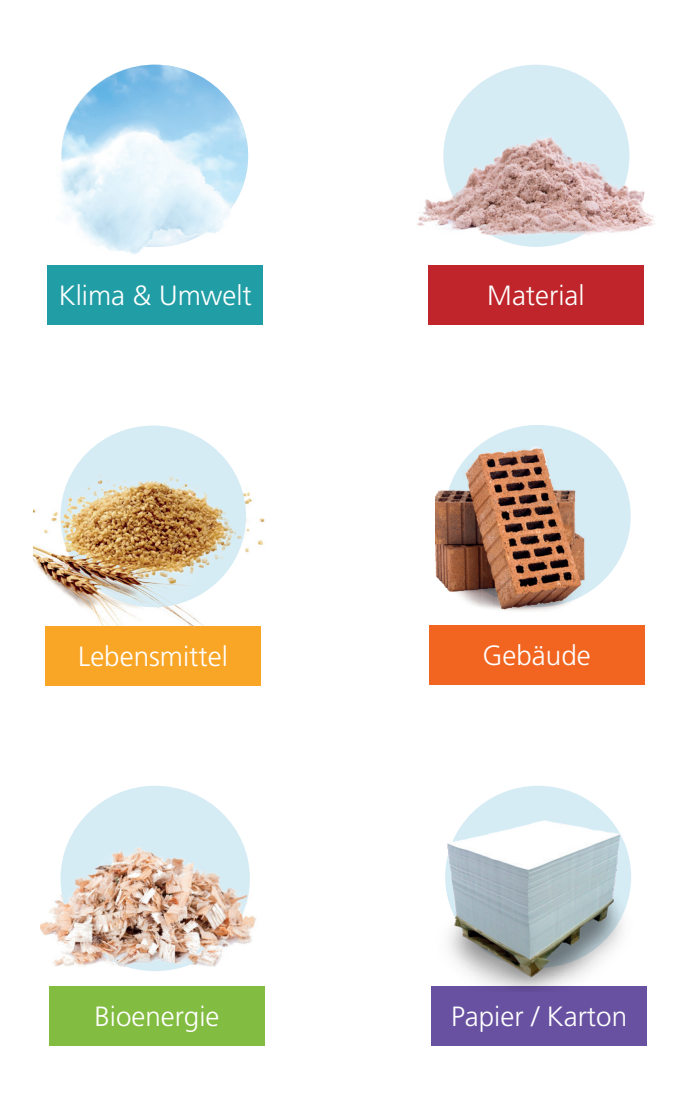

# Schaller Messtechnik entwickelt, produziert und vertreibt professionelle Feuchtemessgeräte und Gesamtlösungen.

Schaller Messtechnik GmbH Max-Schaller-Straße 99, A - 8181 St. Ruprecht an der Raab Tel +43 (0)3178 - 28899 , Fax +43 (0)3178 - 28899 - 901 info@humimeter.com, www.humimeter.com